## Mal for intern sikkerhetskontroll av baner.

For å komme til skytebaneregisteret logger du inn på Mitt DFS på vanlig måte.

Klikk deg inn på Vk. Skytterlag

|                | Aktuelt nå Verdt å vite                                       | Om DFS Skyteskole Forsv                                                         | aret Opplæring Salg Vk.s                                                                      | kytterl. Vk saml.                        | Mitt DF:                                   |
|----------------|---------------------------------------------------------------|---------------------------------------------------------------------------------|-----------------------------------------------------------------------------------------------|------------------------------------------|--------------------------------------------|
|                | Min statistikk I<br>Arrangementskalender I<br>DFS på Facebook | Norgestoppen - 100 på topp - M<br>Påmelding neste 30 dager R<br>Glemt passord N | iitt NST-abonnement Mine påme<br>esultater eget lag Mitt skytter<br>ine resultater Mine venne | ldinger<br>lag påmeldinger<br>r /Finn ID | Medlemskort<br>Endre passord<br>Personalia |
| DES > Mitt DES |                                                               |                                                                                 |                                                                                               |                                          |                                            |
| Tonje G.       | Grønvold                                                      |                                                                                 |                                                                                               | Skytter II                               | D: 49239                                   |
|                |                                                               |                                                                                 |                                                                                               |                                          |                                            |

| Aktuelt nå                                                                                                    | Verdt å vite                                                                                                    | Om DFS                                                                                                    | Skyteskole                                                                                                    | Forsvaret                                                                                                    | Opplæring                                                                                                    |
|----------------------------------------------------------------------------------------------------|----------------------------------------------------------------------------------------------------|----------------------------------------------------------------------------------------------------|----------------------------------------------------------------------------------------------------|----------------------------------------------------------------------------------------------------|----------------------------------------------------------------------------------------------------|
| Nyheter<br>Arrangementskalender<br>Arangementer<br>Skytebaneguide<br>Resultater<br>Begivenheter og frister<br>Presidentens spalte<br>Norgestoppen - 100 på<br>topp -<br>Skytterkontoret | Lover og regler<br>Personvern<br>Planer<br>Protokoller<br>Økonomi<br>Anlegg<br>Juridisk bistand<br>Media<br>Politisk<br>Norsk Skyttertidende<br>Fi-verktøy | Kontakt oss<br>Skytterkontoret<br>Organisasjon<br>Historie<br>Det frivillige Skyttervesen<br>på 4 minutter<br>Samarbeidsavtaler<br>Ungdomsarbeidet<br>Bli skytter<br>Søknad om medlemskap<br>i skytterlag | #dfsungdom<br>Nyheter<br>#dfsungdom-bloggen<br>Fem på standplass<br>Brosjyrer<br>Opptak fra LS<br>Flere unge i feltløypa<br>Nammo-konkurransen | Utdanning<br>Skytebaner<br>Konkurranser<br>Heimevernet<br>Støtt våre soldater<br>Eksterne linker<br>Gjennomførte kurs for<br>Forsvaret<br>Skyttere i<br>førstegangstjeneste | Nyheter<br>Rekruttering<br>Fagstoff<br>Kurs og seminar<br>Öktarkiv og<br>instruktørbank<br>Skyteskole<br>Fokus på instruktøren<br>Fokus på skyteskole<br>Fokus på fektivttering<br>Fokus på feltskyting |

Klikk på skytebaneregisteret

| www.dfs.no                                        | Nettstedskart Kontakt oss Frister Facebook Support Landsskytterstevnet DFS Grasrot Skyttermarked A A A           Det frivillige Skyttervesen           Forsvar, sport og god våpenkultur             ® DF3.no         Skytterlagene             |
|---------------------------------------------------|----------------------------------------------------------------------------------------------------|
|                                                   | Aktuelt nå Verdt å vite Om DFS Skyteskole Forsvaret Opplæring Salg VK skytterl. Vk saml. 🙆 Mitt DFS                                                                                                    |
|                                                   | Rapporter Skytterlagsinfo Stevneoversikt Bidrag, skjema og søknader Abonnement NST Hjelp!<br>Medlemmer Uvalg/vev Arsrapport Opplæring Frifond<br>Kontingentrutiner Merke- og kursoversikt Resultatoversikt Premieutbetalinger Skytebaneregister |
| ) <u>DFS</u> > <u>Vk skytt</u><br>Vk skytterl.    | Verktøykasse skytterlag                                                                                                    |
| Rapporter<br>Medlemmer<br>Kontingentrutiner       | Velkommen til Skytterlagets verktøykasse. Her kan du administrere dine medlemmer, skrive ut kontingent, registrere innbetalinger og mye mer.                                                                                                    |
| Skytterlagsinfo<br>Utvalg/verv                    | Mer informasjon finnes under "Hjelp!", som du også finner i menyen over.                                                                                                    |
| Merke- og kursoversi<br>Stevneoversikt            | kt<br>Klassesetting for 2020 ble kjørt 8. januar.                                                                                                    |
| Arsrapport                                        | Nytt innmeldingsskjema for nye medlemmer finner du på: <u>https://www.dfs.no/innmelding/</u> . Søknader sendt inn finner du<br>igjen her: <u>https://www.dfs.no/wkski/medlemmer/soknader/</u>                                                   |
| Resultatoversikt<br>Bidrag, skjema og<br>søknader | Du kan bytte skytterlag på medlemmer her: https://www.dfs.no/vkski/medlemmer/bytt-skytterlag/. Her behandler du også bytter fra<br>andre lag.                                                                                                   |
| Opplæring                                         | Skytterlagets epost sjekker du på. <u>http://epost.skytterlag.no</u> . (Benytt eget brukernavn og passord for skytterlagets epost. Dette kan<br>fås ved henvendelse til support@dts.no.)                                                        |
| Abonnement NST                                    | Nye Utvalg 2020:                                                                                                    |
| Frifond                                           | Det er lagt til ett utvalg "Digital storviltprøve kontrollør". De som ligger i dette utvalget vil få tilgang til kontrollør app for storviltprøve                                                                                               |
| Skytebaneregister                                 | (kommer april 2020).<br>Det er ladt til ett utvald "Stevne admin". De som ligger i dette utvaldet vil (i løpet av vinter 2020) få tilgang til kun Stevnegversikt                                                                                |
| Hjelp!                                            |                                                                                                    |

Sjekk at banen din stemmer med det som står registrert i skytebaneregisteret.

## For å legge til en intern sikkerhetskontroll finner du korrekt bane og velger endre. SKYTEDANEREGISTER

Nyhet 25.02.2020. Du finner nå Lenken "Dokumentarkiv" til høyre for "Vis valgte anlegg". Her laster du opp relevante dokumenter: Eksempler er i prioritert rekkefølge: • Instruks • Fareområdeberegning • Kartskisse oversikt over baneanlegget - illustrasjonsplan • Støyberegning • Leiekontrakt • Reguleringsplan • Konsesjon • Samarbeidsavtaler

## Tilgangsrettigheter:

Personer i samlaget i utvalg "107 skytebanekontakt" har tilgang til å redigere sikkerhetskopntroll ekstern og intern. Medlemmer i skytterlaget som ligger i utvalg "008 Banekomite" kan redigere sikkerhetskontroll intern. Regionale skytebanekontakter har tilgang til alle lag i sin krets.

| 1-Skyteanlegg ut | te                                    | ~                                                        | Vis valg                                                            | gt anlegg                                         | ? Dokumenta                                              | rkiv                                  |                  |                      |           |       |
|------------------|---------------------------------------|----------------------------------------------------------|---------------------------------------------------------------------|---------------------------------------------------|----------------------------------------------------------|---------------------------------------|------------------|----------------------|-----------|-------|
|                  | For typ                               | e SKYTEAI                                                | NLEGG-UTE                                                           | =                                                 | Ν                                                        | lavn på anlegg                        | Olledalen skyte  | anlegg               | ?         |       |
|                  | UTM-33 No                             | rd 664318                                                | 3                                                                   |                                                   |                                                          | UTM-33 Øst                            | 241203           |                      | ? [       | Kart  |
|                  |                                       | 001010                                                   | 5                                                                   |                                                   |                                                          |                                       | Test koordinater |                      |           | rune  |
| C                | Gårdsnumme                            | er 17                                                    |                                                                     |                                                   | ?                                                        | Bruksnummer                           | 2                |                      | ?         |       |
|                  | · · · · · · · · · · · · · · · · · · · | - 40.44.7                                                | 010                                                                 |                                                   |                                                          | 0.4                                   | 2 Kanada ingg    |                      |           |       |
| 5                | tøykonsesjo                           | in 18.11.2                                               | 010                                                                 |                                                   |                                                          | Gitt av                               | 3-Konsesjonsv    | /iikar gjennom k     |           |       |
| Leie             | kontrakt fra/                         | til                                                      |                                                                     |                                                   | ? R                                                      | lett til fornyelse                    | ₹?               |                      |           |       |
|                  | Eierforho                             | ld Festek                                                | ontrakt/Le                                                          | ieavtale                                          | ~ ?                                                      | Grunneier                             | Sivilt           |                      | ~ ?       |       |
|                  | Framle                                | ie 🗹 ?                                                   |                                                                     |                                                   | A                                                        | realplan status                       | Skytebane        |                      | ~ ?       |       |
| Dato re          | guleringspla                          | in 18.11.2                                               | 2010                                                                | ?                                                 | Avtale                                                   | forsvaret fra/til                     |                  |                      | ?         |       |
| Dato poli        | itigodkjennin                         | g 01.01.2                                                | 2006                                                                | ?                                                 |                                                          | Instruks                              | 01.06.2017       | ?                    |           |       |
| Lagre            | Skytetide                             | Fistol<br>Tirsda<br>Onsdag<br>Torsda<br>Lørdag<br>Skytin | klubben (<br>ger 1200<br>er 1500<br>ger 1200<br>er 0900<br>g på lør | 2100<br>2100<br>2100<br>1600 (med<br>dager er ikk | 25 m innendørs s<br>unntak av juli :<br>te tillatt i jul | kytebane (grovk<br>måned)<br>i måned. | aliber) som di   | endre for å          |           |       |
| Skytebane        | er                                    |                                                          |                                                                     |                                                   |                                                          |                                       | leggi            | e til en<br>kontroll |           |       |
| Skytebane        | UTM-33 N                              | UTM-33 Ø                                                 | Lenade                                                              | Komp.retn.                                        | Ansvarlig bruker                                         | Standplass type                       | Antall skiver    | Nedlagt dato         |           |       |
| 200M             | 6643166                               | 241139                                                   | 200                                                                 | 359                                               | SKYTTERLAGET                                             | D-STØYDEMPET                          | 16               | j                    | Vis skudd | Endre |
| 100M             | 6643180                               | 241168                                                   | 100                                                                 | 10                                                | SKYTTERLAGET                                             | D-STØYDEMPET                          | 10               |                      | Vis skudd | Endre |
| STANG            | 6643156                               | 241109                                                   | 202                                                                 | 359                                               | SKYTTERLAGET                                             | D-STØYDEMPET                          | 5                |                      | Vis skudd | Endre |
| FEITHURTIG       | 6643156                               | 241109                                                   | 202                                                                 | 359                                               |                                                          | D-STØYDEMPET                          | 2                |                      | Vis skudd | Endre |
| LERDUE-Trap2     | 6643297                               | 241221                                                   | 220                                                                 | 359                                               | NJFF                                                     | D-STØYDEMPET                          |                  |                      | Vis skudd | Endre |
| LERDUE-Trap 1    | 6643306                               | 241265                                                   | 220                                                                 | 359                                               | NJFF                                                     | D-STØYDEMPET                          |                  |                      | Vis skudd | Endre |
| PISTOL           | 6643158                               | 241050                                                   | 25                                                                  | 359                                               | NSF                                                      | D-STØYDEMPET                          |                  |                      | Vis skudd | Endre |
| ELGBANE          | 6643161                               | 241084                                                   | 100                                                                 | 10                                                | SKYTTERLAGET                                             | D-STØYDEMPET                          |                  |                      | Vis skudd | Endre |
| Legg til ny bar  | ne                                    |                                                          |                                                                     |                                                   |                                                          |                                       |                  |                      |           |       |

Så klikker du på «ny» under «sikkerhetskontroll iht. forskrift intern». Dette for den interne kontrollen.

Skytebaner

| Skytebane       | UTM-33 N       | UTM-33 Ø      | Lengde     | Komp.retn.     | Ansvarlig bruker                    | Standplass type | e Antall skiver  | Nedlagt dato |          |       |
|-----------------|----------------|---------------|------------|----------------|-------------------------------------|-----------------|------------------|--------------|----------|-------|
| 200M            | 6643166        | 241139        | 200        | 359            | SKYTTERLAGET                        | D-STØYDEMPE     | т 16             | V            | is skudd | Endre |
| 100M            | 6643180        | 241168        | 100        | 10             | SKYTTERLAGET                        | D-STØYDEMPE     | т 10             | V            | is skudd | Endre |
| STANG           | 6643156        | 241109        | 202        | 359            | SKYTTERLAGET                        | D-STØYDEMPE     | Т 5              | V            | is skudd | Endre |
| FELTHURTIG      | 6643156        | 241109        | 202        | 359            | SKYTTERLAGET                        | D-STØYDEMPE     | Т 2              | V            | is skudd | Endre |
| LERDUE-Trap2    | 6643297        | 241221        | 220        | 359            | NJFF                                | D-STØYDEMPE     | Т                | V            | is skudd | Endre |
| LERDUE-Trap 1   | 6643306        | 241265        | 220        | 359            | NJFF                                | D-STØYDEMPE     | Г                | V            | is skudd | Endre |
| PISTOL          | 6643158        | 241050        | 25         | 359            | NSF                                 | D-STØYDEMPE     | Т                | V            | is skudd | Endre |
| ELGBANE         | 6643161        | 241084        | 100        | 10             | SKYTTERLAGET                        | D-STØYDEMPE     | т                | V            | is skudd | Endre |
| Legg til ny bar | 1e             |               |            |                |                                     |                 |                  |              |          |       |
|                 |                |               |            |                |                                     |                 |                  |              |          |       |
| Endra alari     |                |               |            |                |                                     |                 |                  |              |          |       |
| Endre skyl      | epane          |               |            |                | _                                   |                 |                  |              |          |       |
|                 | Skytebane      | 200m          |            | `              | <ul> <li>? A</li> </ul>             | nsvarlig bruker | 1 Skytterlaget   | ~            | ?        |       |
| ι               | JTM-33 Nord    | 6643166       | i          |                |                                     | UTM-33 Øst      | 241139           |              | ?        | Kart  |
|                 |                |               |            |                |                                     |                 | Test koordinater |              |          |       |
| Sta             | indplass type  | D Støyd       | lempet me  | d båsvegger    | ?                                   | Lengde          | 200              |              | ?        |       |
|                 | Antall skiver  | 16            |            |                | 2                                   | Type skiver     | Megalink         | ~            | 2        |       |
|                 |                | 250           |            |                |                                     |                 |                  |              |          |       |
| Kor             | npassretning   | 359           |            |                |                                     | Nedlagt dato    |                  | (?)          |          |       |
| Lagre           | skytebane      | <u>Avbryt</u> |            |                |                                     |                 |                  |              |          |       |
| Sikkorbote      | kontroll i     | ht forel      | wift oke   | torn           |                                     |                 |                  |              |          |       |
| Sikkernets      | KONUOITI       | III. IUISI    | unit eks   | tern           |                                     |                 |                  |              |          |       |
|                 | Date           |               |            |                | Navn                                | på kontrollør   |                  |              |          |       |
| For             | rsvarlig stand | () ()         |            |                | Forskrifts                          | messig stand    | □ ?              |              |          |       |
|                 | Туре           | Baneko        | ntakt      |                | ·                                   |                 |                  |              |          |       |
|                 |                |               |            |                |                                     |                 |                  |              | ?        |       |
|                 | Kommentar      |               |            |                |                                     |                 |                  |              |          |       |
|                 |                |               |            |                |                                     |                 |                  |              |          |       |
| Nac             |                |               |            |                |                                     |                 |                  |              | 11       |       |
| INY             |                |               |            |                |                                     |                 |                  |              |          |       |
| Sikkerhets      | kontroll i     | ht. forsk     | crift inte | rn             |                                     |                 |                  |              |          |       |
|                 | 5.4            |               |            |                |                                     |                 |                  |              |          |       |
| _               | Dato           |               |            | _              | Navn pa kontroli                    | ør              |                  |              |          |       |
| For             | svarlig stand  |               |            | Fo             | orskriftsmessig sta                 | nd              | (?)              |              |          |       |
|                 |                |               |            |                |                                     |                 |                  |              | Ţ        |       |
|                 | Kommentar      |               |            |                |                                     | _               |                  |              |          |       |
|                 |                |               |            | Trykk          | på "NY" under                       |                 |                  |              | .4       |       |
| Ny              | -              |               |            | "sikkei<br>for | rhetskontroll iht<br>skrift intern" |                 |                  |              |          |       |
|                 |                |               |            |                | Skilleni                            |                 |                  |              |          |       |
| Antall skue     | dd pr. år p    | or. bane      |            |                |                                     |                 |                  |              |          |       |
| År              |                |               | Antall sku | udd Grov       |                                     | Antall skude    | d Fin            | Lagre        | skudd    |       |
| Ar Antall       | skudd Grov     | Antall skue   | dd Fin     |                |                                     |                 |                  |              |          |       |
| 2016 80000      |                | 0             | En         | dre Slett      |                                     |                 |                  |              |          |       |
| 2017 20000      |                | 0             | En         | dre Slett      |                                     |                 |                  |              |          |       |
| 2018 20000      |                | 0             | En         | dre Slett      |                                     |                 |                  |              |          |       |
| 2019 22000      |                | 0             | En         | dre Slett      |                                     |                 |                  |              |          |       |
|                 |                |               |            |                |                                     |                 |                  |              |          |       |

Legg inn dato for gjennomføring av kontrollen og hvem som har utført kontrollen. Kryss av for om banen er i forsvarlig stand og forskriftsmessig stand. Legg ved kommentarer hvis det er noe som må gjøres på banen. Her skal det gis en beskrivelse av hva som eventuelt må utbedres på hver enkelt bane for å være i forskriftsmessig stand, når utbedringen skal være utført og eventuelle andre relevante opplysninger. Føring av utført egenkontroll i skytebaneregisteret blir lagret i en logg for ettertiden. Forskriften stiller krav om at logg for utført egenkontroll skal kunne fremvises til Politiet dersom de krever det. Loggføring i skytebaneregisteret er tilstrekkelig dersom dette kan forevises Politiet på oppfordring.

| Endre skytebane                                                                                                 |                                                                                                 |                                                                                               |                                                                                                    |                                                                                                    |                                                              |
|----------------------------------------------------------------------------------------------------|-------------------------------------------------------------------------------------------------|-----------------------------------------------------------------------------------------------|----------------------------------------------------------------------------------------------------|----------------------------------------------------------------------------------------------------|--------------------------------------------------------------|
| Skyteb                                                                                                    | ane 200m                                                                                        |                                                                                               | <ul> <li>? Ansvarlig bruker</li> </ul>                                                                                                    | 1 Skytterlaget                                                                                                    | ~ ?                                                          |
| UTM-33 N                                                                                                    | Nord 6643166                                                                                    |                                                                                               | UTM-33 Øst                                                                                                    | 241139                                                                                                    | ? Kart                                                       |
|                                                                                                    |                                                                                                 |                                                                                               |                                                                                                    | Test koordinater                                                                                                    |                                                              |
| Standplass                                                                                                    | type D Støydem                                                                                  | pet med båsvegge                                                                              | r v ? Lengde                                                                                                    | 200                                                                                                    | ?                                                            |
| Antall sl                                                                                                    | kiver 16                                                                                        |                                                                                               | ? Type skiver                                                                                                    | Megalink                                                                                                    | ~ ?                                                          |
| Kompassret                                                                                                    | ning 359                                                                                        |                                                                                               | Nedlagt dato                                                                                                    | ?                                                                                                    |                                                              |
| Lagre skyteb                                                                                                    | ane <u>Avbryt</u>                                                                               |                                                                                               |                                                                                                    |                                                                                                    |                                                              |
| Sikkerhetskontro                                                                                                | oll iht. forskrif                                                                               | t ekstern                                                                                     |                                                                                                    |                                                                                                    |                                                              |
| t.                                                                                                    | Dato                                                                                            |                                                                                               | Navn på kontrollør                                                                                                    |                                                                                                    |                                                              |
| Forsvarlig s                                                                                                    | tand 🦳 ?                                                                                        |                                                                                               | Forskriftsmessig stand                                                                                                    | □ ?                                                                                                    |                                                              |
| ٦                                                                                                    | Type Banekontak                                                                                 | t                                                                                             | ~                                                                                                    |                                                                                                    |                                                              |
| Komme                                                                                                    | entar                                                                                           |                                                                                               |                                                                                                    |                                                                                                    |                                                              |
| Komme<br>Ny<br>Sikkerhetskontro                                                                                 | ntar<br>Il iht. forskrif                                                                        | Kry<br>fors                                                                                   | ss av her hvis banen er i<br>svarlig stand så den kan<br>skytes på                                                                                                    | Kryss av her hvis<br>forskriftsmessig s<br>ikke behøves å g                                                                                                    | banen er i<br>tand og det<br>gjøre noe.                      |
| Komme<br>Ny<br>Sikkerhetskontro                                                                                 | ntar<br>I <b>I iht. forskrif</b><br>Dato                                                        | Kry<br>fors                                                                                   | ss av her hvis banen er i<br>svarlig stand så den kan<br>skytes på<br>Navn på kontrollør                                                                                   | Kryss av her hvis<br>forskriftsmessig s<br>ikke behøves å g                                                                                                    | banen er i<br>tand og det<br>gjøre noe.                      |
| Komme<br>Ny<br>Sikkerhetskontro<br>Forsvarlig s                                                                 | ntar<br>Il iht. forskrif<br>Dato                                                                | t intern                                                                                      | ss av her hvis banen er i<br>svarlig stand så den kan<br>skytes på<br>Navn på kontrollør<br>Forskriftsmessig stand                                                         | Kryss av her hvis<br>forskriftsmessig s<br>ikke behøves å g<br>□ ?                                                                                                    | a<br>banen er i<br>tand og det<br>gjøre noe.                 |
| Komme<br>Ny<br>Sikkerhetskontro<br>Forsvarlig si<br>Komme<br>Lagre                                              | entar                                                                                           | t intern                                                                                      | ss av her hvis banen er i<br>svarlig stand så den kan<br>skytes på<br>Navn på kontrollør<br>Forskriftsmessig stand                                                         | Kryss av her hvis<br>forskriftsmessig s<br>ikke behøves å (<br>?<br>?                                                                                                    | banen er i<br>tand og det<br>gjøre noe.                      |
| Komme<br>Ny<br>Sikkerhetskontro<br>Forsvarlig si<br>Komme<br>Lagre<br>Antall skudd pr. å                        | Il iht. forskrif<br>Dato<br>tand                                                                | t intern                                                                                      | ss av her hvis banen er i<br>svarlig stand så den kan<br>skytes på<br>Navn på kontrollør<br>Forskriftsmessig stand<br>Skriv her hv aad<br>og når utbedringe                | Kryss av her hvis<br>forskriftsmessig s<br>ikke behøves å g<br>□ ⑦<br>□ ⑦                                                                                                    | a<br>banen er i<br>tand og det<br>gjøre noe.<br>?            |
| Komme<br>Ny<br>Sikkerhetskontro<br>Forsvarlig si<br>Komme<br>Lagre<br>Antall skudd pr. a                        | Il iht. forskrif                                                                                | t intern                                                                                      | ss av her hvis banen er i<br>svarlig stand så den kan<br>skytes på<br>Navn på kontrollør<br>Forskriftsmessig stand<br>Skriv her hv aad<br>og når utbedringe<br>Antall skud | Kryss av her hvis<br>forskriftsmessig s<br>ikke behøves å g<br>?<br>?<br>sm må utbedres<br>en skal være gjort.                                                                                                    | banen er i<br>tand og det<br>gjøre noe.                      |
| Komme Ny Sikkerhetskontro Forsvarlig si Komme Lagre Antall skudd pr. a Ar Antall skudd Gr                       | Antall skudd F                                                                                  | t intern<br>tall skudd Grov                                                                   | ss av her hvis banen er i<br>svarlig stand så den kan<br>skytes på<br>Navn på kontrollør<br>Forskriftsmessig stand<br>Skriv her hv aac<br>og når utbedringe<br>Antall skuc | Kryss av her hvis<br>forskriftsmessig s<br>ikke behøves å g<br>?<br>?<br>osm må utbedres<br>en skal være gjort.                                                                                                    | banen er i<br>tand og det<br>gjøre noe.                      |
| Ny Sikkerhetskontro Forsvarlig si Komme Lagre Antall skudd pr. a Ar Ar Antall skudd Gr 2016 80000 2017 20000    | Il iht. forskrif                                                                                | t intern<br>tall skudd Grov                                                                   | ss av her hvis banen er i<br>svarlig stand så den kan<br>skytes på<br>Navn på kontrollør<br>Forskriftsmessig stand<br>Skriv her hv aao<br>og når utbedringe<br>Antall skud | Kryss av her hvis<br>forskriftsmessig s<br>ikke behøves å g<br>0 ?<br>0 ?                                                                                                    | banen er i<br>tand og det<br>gjøre noe.                      |
| Ny Sikkerhetskontro Forsvarlig si Komme Lagre Antall skudd pr. 4 Ar 2016 80000 2017 20000 2018 20000            | Antall skudd F                                                                                  | t intern<br>t intern<br>tall skudd Grov<br>in<br>Endre Slett<br>Endre Slett<br>Endre Slett    | ss av her hvis banen er i<br>svarlig stand så den kan<br>skytes på<br>Navn på kontrollør<br>Forskriftsmessig stand<br>Skriv her hv aac<br>og når utbedringe<br>Antall skud | Kryss av her hvis<br>forskriftsmessig s<br>ikke behøves å g<br>?<br>?                                                                                                    | banen er i<br>tand og det<br>gjøre noe.                      |
| Ny Sikkerhetskontro Forsvarlig si Komme Lagre Antall skudd pr. á Ar 2016 80000 2017 20000 2018 20000 2019 22000 | Il iht. forskrif<br>Dato<br>tand<br>orntar<br>ar pr. bane<br>Antall skudd F<br>0<br>0<br>0<br>0 | t intern<br>tall skudd Grov<br>in<br>Endre Slett<br>Endre Slett<br>Endre Slett<br>Endre Slett | ss av her hvis banen er i<br>svarlig stand så den kan<br>skytes på<br>Navn på kontrollør<br>Forskriftsmessig stand<br>Skriv her hv aac<br>og når utbedringe<br>Antall skuc | Kryss av her hvis<br>forskriftsmessig s<br>ikke behøves å g<br>om av av av av av av av av<br>om av av av av av av av av av<br>om av av av av av av av av av av av<br>av av av av av av av av av av av av av<br>av av av av av av av av av av av av<br>av av av av av av av av av av av<br>av av av av av av av av av av av<br>av av av av av av av av av<br>av av av av av av av av av<br>av av av av av av av av av<br>av av av av av av av av av<br>av av av av av av av av<br>av av av av av av av av<br>av av av av av av av av<br>av av av av av av av av<br>av av av av av av av av av<br>av av av av av av av av<br>av av av av av av av av<br>av av av av av av av av av<br>av av av av av av av av av<br>av av av av av av av av av<br>av av av av av av av av av av<br>av av av av av av av av av av av<br>av av av av av av av av av av av av av<br>av av av av av av av av av av av av av a | banen er i<br>tand og det<br>gjøre noe.<br>(?<br>Lagre skudd |

## Når all info er lagt inn, trykker du på lagre.

| Sikke | rhetskontroll ih  | t. forskrift ekste                   | rn           |                      |            |            |             |
|-------|-------------------|--------------------------------------|--------------|----------------------|------------|------------|-------------|
|       | Dato              |                                      |              | Navn på              | kontrollør |            |             |
|       | Forsvarlig stand  | ?                                    |              | Forskriftsmes        | ssig stand | • ?        |             |
|       | Туре              | Banekontakt                          | ~            |                      |            |            |             |
|       |                   |                                      |              |                      |            |            | ?           |
|       | Kommentar         |                                      |              |                      |            |            |             |
|       |                   |                                      |              |                      |            |            |             |
|       | lv.               |                                      |              |                      |            |            | it.         |
|       | • 2               |                                      |              |                      |            |            |             |
| Sikke | rhetskontroll ih  | t. forskrift intern                  | 1            |                      |            |            |             |
|       | Dato              | 01.01.2020                           |              | Navn på kontrollør   |            | Ola Norman |             |
|       | Forsvarlig stand  | ☑ ?                                  | For          | rskriftsmessig stand |            | ☑ ?        |             |
|       |                   | Bane Ok.                             |              |                      |            |            | ?           |
|       | Kommentar         |                                      |              |                      |            |            |             |
|       | _                 |                                      |              |                      |            |            |             |
|       | agre Try          | rkk på lagre når<br>info or lagt inn |              |                      |            |            | -11)        |
|       | all               | into er lagt intr                    |              |                      |            |            |             |
| Antal | l skudd pr. år pr | . bane                               |              |                      |            |            |             |
|       | År                | Antall skudd                         | Grov         |                      | Antall sku | dd Fin     | Lagre skudd |
| Ar    | Antall skudd Grov | Antall skudd Fin                     |              |                      |            |            |             |
| 2016  | 80000 0           | ) Endre                              | <u>Slett</u> |                      |            |            |             |
| 2017  | 20000 0           | ) Endre                              | Slett        |                      |            |            |             |
| 2018  | 20000 0           | ) Endre                              | Slett        |                      |            |            |             |
| 2019  | 22000 0           | ) Endre                              | Slett        |                      |            |            |             |
|       |                   |                                      |              |                      |            |            |             |

Det jobbes nå med ett register som viser alle registrerte kontroller som er blitt utført tidligere. Dette vil komme medio april.

| Dato 09.10<br>Forsvarlig stand ?<br>Type Bane<br>Kommentar<br>Ny Se alle registreringer<br>Oato Forsvarlig stand For<br>09.10.2020 ?                                                                                                    | 0.2019<br>ekontakt                 | ykk her f<br>hle regis         | Navn på kontrollør<br>Forskriftsmessig stand<br>for å se<br>streringer<br>Kommentar                                                                                                    | Goir finstad                                                                                                    | Rontrollar        |
|----------------------------------------------------------------------------------------------------|------------------------------------|--------------------------------|----------------------------------------------------------------------------------------------------|----------------------------------------------------------------------------------------------------|-------------------|
| Forsvarlig stand ()<br>Type Bann<br>Tedt<br>Kommentar<br>Ny Se alle registreringer<br>Dato Forsvarlig stand For<br>09.10.2020 ()                                                                                                    | ekontakt                           | ykk her t<br>nle regis         | Forskriftsmessig stand                                                                                                    | • •                                                                                                    | Rontroller        |
| Type     Ban       Kommentar     Tedt       Ny     Se alle registreringer       Dato     Forsvarlig stand       09.10.2020     Image: Construction of the second state of the second state of the se                                                              | ekontakt                           | ykk her f<br>hle regis         | for å se<br>streringer<br>Kommentar                                                                                                    |                                                                                                    | Rontroller        |
| Ny     Se alle registreringer       Dato     Forsvarlig stand       09.10.2020     Image: Construction of the second second | Tr<br>gam<br>vrskriftsmessig stand | ykk her f<br>hle regis<br>Type | for å se<br>streringer<br>Kommentar                                                                                                    | h                                                                                                    | Rontroller        |
| Ny Se alle registreringer<br>Dato Forsvarlig stand For<br>09.10.2020                                                                                                    | gam<br>orskriftsmessig stand       | ykk her f<br>nle regis<br>™    | for å se<br>streringer<br><sup>Kommentar</sup>                                                                                                    |                                                                                                    | Kontrollør        |
| 09.10.2020 🗹 🗌                                                                                                    |                                    |                                |                                                                                                    |                                                                                                    |                   |
|                                                                                                    |                                    | Banekontakt                    | Alt ok                                                                                                    |                                                                                                    | Geir<br>Finstad   |
| 05.02.2007                                                                                                    |                                    | Politiet                       | Banen kan vurderes å være<br>forskriftsmessige kravene ha<br>Eksempeler på dette kan væ<br>frisiktsonene har behov for å<br>skal det beskrives i kommen<br>utbedringen skal være utført. | forsvarlig å skyte på, men at de<br>ur mindre avvik og ikke fullt ut er oppfylt.<br>rre at kulefang trenger vedlikkehold, eller at<br>fjerne tilvekst av vegetasjon. I slike tilfeller<br>tarfeltet hva som må utbedres og når | Espen<br>Holmedal |
| Sikkerhetskontroll iht. for                                                                                                    | rskrift intern                     |                                |                                                                                                    |                                                                                                    |                   |
| Dato 28                                                                                                    | 10.2019                            | Navr                           | n på kontrollør                                                                                                    | Geir Finstad                                                                                                    |                   |
| Forsvarlig stand                                                                                                    | 2                                  | Forskrifts                     |                                                                                                    |                                                                                                    |                   |